## **Change a Patient's Location**

1. Select the patient from the tracking grid

Butcher, Rupert (Mr), Male, DoB: 16/12/1982, Age: 38 Years

SRE-21-000055-1, Waiting Room, Painful wrist, 01/11/2021, 10:46

| SRH St Richard's ED |     |              | Locations 💌     |     | 🙀 e-AUDIT |     |      |
|---------------------|-----|--------------|-----------------|-----|-----------|-----|------|
| Search (Alt+Q)      | ALL | Filter 🔻 🗄 T | So <u>r</u> t ▼ | 2 🛣 | <b>~</b>  | Age | NEWS |
| Barrett, Donna      |     |              |                 |     | 1h 27m    | 46y |      |
| Butcher, Rupert     |     |              |                 |     | 41m       | 38y |      |

2. Select the Locations drop down arrow

Locations 🛛 🔻

3. Select the required location and then click on OK to confirm

| 🐓 Update Patient's Location 🛛 🗌 🗌                                                              | ×          |  |  |  |  |  |  |  |
|------------------------------------------------------------------------------------------------|------------|--|--|--|--|--|--|--|
| Please confirm changing Butcher, Rupert location to 'Triage' at the date and time shown below. |            |  |  |  |  |  |  |  |
| Date 1 November 2021 Ville 11:29                                                               |            |  |  |  |  |  |  |  |
| Tocations                                                                                      | ~          |  |  |  |  |  |  |  |
| Left Department                                                                                |            |  |  |  |  |  |  |  |
| Waiting Room                                                                                   |            |  |  |  |  |  |  |  |
| 📔 🛶 🧩 C19 RED Majors                                                                           |            |  |  |  |  |  |  |  |
| 🖌 🕂 C19 Red Minors                                                                             |            |  |  |  |  |  |  |  |
| 🖌 🛶 🤆 C19 Resus                                                                                |            |  |  |  |  |  |  |  |
| CDU Chairs                                                                                     |            |  |  |  |  |  |  |  |
| ET Triage                                                                                      |            |  |  |  |  |  |  |  |
| Minors                                                                                         |            |  |  |  |  |  |  |  |
| Raed Area                                                                                      |            |  |  |  |  |  |  |  |
| Majors 1                                                                                       |            |  |  |  |  |  |  |  |
|                                                                                                |            |  |  |  |  |  |  |  |
| Resus                                                                                          |            |  |  |  |  |  |  |  |
| EDIT                                                                                           |            |  |  |  |  |  |  |  |
| Co-hort                                                                                        | ~          |  |  |  |  |  |  |  |
|                                                                                                |            |  |  |  |  |  |  |  |
| <u>C</u> ancel (                                                                               | <u>)</u> K |  |  |  |  |  |  |  |

The icon on the patient list changes when the location is updated

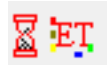